## 中山大學管理學院 線上捐款教學

# Step 1 登入國立中山大學校務基金勸募平台 <u>http://ufrc.nsysu.edu.tw/login.php</u> 系統登入說明:

1. 帳號:教職員用差勤/學生用選課/校友用身分證號

2.密碼:教職員用差勤/學生用選課/校友用身分證後4碼+出生月日4碼

3.非本校相關人士或企業/機構法人請先註冊

|                                                                                                    | 🔁 🐑 🧑 http://ufrc.nsysu.edu.tw/login.php    |                                | P-0 0 0 0                |
|----------------------------------------------------------------------------------------------------|---------------------------------------------|--------------------------------|--------------------------|
|                                                                                                    | 🔀 行政单位 - 國立中山大學Natio 🏉 國立中山大學校友服發調 🦉 國立中山大  | ▶· 校務基金劃。 × → 中山大學尊捐首頁 - 國立中山。 | A 41 -                   |
|                                                                                                    | 🍰 G Google 📴 Suggested Sites 🕶 🗿 取得更多限加元件 🕶 |                                |                          |
| <image/>                                                                                                    | × Find: 智限 Previous Next   📝                | Options •                      |                          |
|                                                                                                    |                                             | <image/>                       |                          |
| - * to () 2016/03 - * to () 2016/03 - * to () 20 | 🚯 💽 D 😜 XI 🙆 🚞 💿                            |                                | ► ♥ ♥ 01.54<br>2016/3/23 |

#### Step 2 點選捐款用途

例如:如要捐款「薪傳獎助學金」,請點選「院系所獎學金」 (備註:如要捐款「薪傳學金」,請點選「院系所發展經費」

| Comparing the second second seco | C Residual Catal                                                                  | P-0 🛈 🛱                                                                                                    |
|----------------------------------------------------------------------------------------------------|-----------------------------------------------------------------------------------|----------------------------------------------------------------------------------------------------|
|                                                                                                    | 20 回江中山大学·女保蓥主机… ×                                                                | and a second second sec |
| U Google V Suggeseu sass · ) 如何文 Small (中)                                                                                                    | 201. 201. 201. 201. 201. 201. 201. 201.                                           |                                                                                                    |
| 靈行                                                                                                    | 創款用途                                                                              | でしょうにゅねん                                                                                                    |
|                                                                                                    | 空下指定用途         空其他指定                                                              | 112 阮系所樊學金                                                                                                    |
|                                                                                                    | 空全校任务款等条         空空校任务款           空院糸所發展經費         空院糸所築           ②四集振研討會        | 學金                                                                                                    |
| 國立                                                                                                    |                                                                                   |                                                                                                    |
| 3                                                                                                    | 146-03-14:[轉知]2016和写利政用張學金(3/18截止)<br>146-03-10:[轉知] 2016赴最大利託請說計相關碩士留學獎學金(3/31止) |                                                                                                    |
| 良・共 4 良 208 頃 9 1 以8 甲又 (約約)                                                                                                    | 1990-19-1時以12000年代不行2000年2月1日開始上日本決定于1990年11                                      | O(中文(医器·台唱) 由中文(医图)-英式最新 ②说明 二                                                                                                    |

| Step 3 | 點選 | 「管理學院」 |
|--------|----|--------|
|--------|----|--------|

| Color the Marciney and the Project Grid phy | p?view=purpose&id=6                    | All has a long to be a long to be a long to |                                             |
|---------------------------------------------|----------------------------------------|----------------------------------------------------------------------------------------------------|---------------------------------------------|
| 👗 行政单位 - 國立中山大學Netio. 🍎 國立中山大學校             | 友服務網 🥮 國立中山大學・校務基金動 × 🍛 中山大學等          | 學網首頁 - 國立中山                                                                                                    | 0 Pass 7 0 7                                |
| 🎪 G Google 📴 Suggested Sites 👻 圖 取得更多附      | 加元件 -                                  |                                                                                                    |                                             |
| × Find: 管院                                  | Previous Next Diptions -               |                                                                                                    |                                             |
|                                             | Ser Parts                              |                                                                                                    | <u>**</u>                                   |
|                                             | Terrerererererererererer               | 1000000000000000000000000                                                                                                    | <u></u>                                     |
|                                             | 使用者訊息                                  |                                                                                                    |                                             |
|                                             |                                        | ·····································                                                                                                    |                                             |
|                                             | 00000000000                            | 0-0-0-0-0-0-0-0-0-0-0-0-0-0-0-0-0-0-0-0-                                                                                                    | 6 一 答 理 嶨 腔                                 |
|                                             | 選擇系所/單位                                |                                                                                                    | 百姓子的                                        |
|                                             | A. 10 120 100                          | き 単調 部 中                                                                                                    |                                             |
|                                             | 皇乂学阮                                   | 皇理学所                                                                                                    | 8-8-9-9-9-9-9-9-9-9-9-9                     |
|                                             | ( <sup>1</sup> ) - 122 (1)             | e <sup>0</sup> 5 金本 188 884 80-                                                                                                    | 8-8-8-8-8-8-8-8-8-8-8-                      |
|                                             | '≡⊥≄m                                  | 全自注学院                                                                                                    | 8-8-8-8-8-8-8-8-8-8-8-8                     |
|                                             | C and the                              | A 24-33 B2                                                                                                    | REPERSERSERSERSE                            |
|                                             | = 2/4 (7+15)                           |                                                                                                    |                                             |
|                                             | 内冬烟霞街                                  |                                                                                                    | 122828282828282828                          |
|                                             | □ 1100 平 11                            |                                                                                                    | 12.2.2.2.2.2.2.2.2.2.2.1                    |
|                                             |                                        |                                                                                                    |                                             |
|                                             | нанинанинанинание                      |                                                                                                    |                                             |
|                                             | ■ 陽私政策 ▶ 使用指引                          | © 2014 國立中山大學秘書室校友服務中/                                                                                                    |                                             |
|                                             |                                        | 曹雲科技有限公司                                                                                                    |                                             |
| <                                           | CHCHCHCHCHCHCHCHCHCHCHCHCHCHCHCHCHCHCH | 0-0-0-0-0-0-0-0-0-0-0-0-0-0-0-0-0-0-0-0-                                                                                                    | [圓頂納]                                       |
| 第2員・共2員 1/8間字 Ц8 甲又(台灣)                     |                                        | (中文 (繁禧・台考)                                                                                                    | ■ 中文 (紫菀) - 美式 總置 ② 説明 : + 1005<br>下午 05:19 |
|                                             |                                        |                                                                                                    | 2016/3/23                                   |

## Step 4 找到「管院薪傳助學金」,點選「我要捐款」

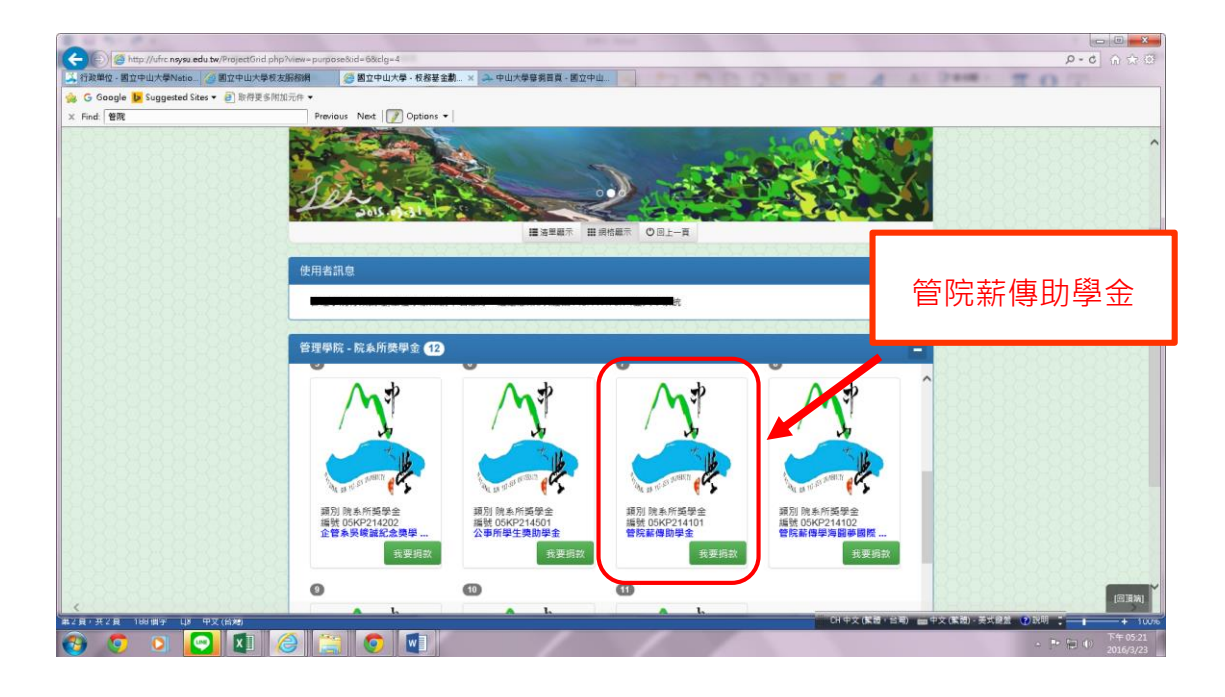

## Step 5 選擇所要捐款額度(工具列所顯示) 例如:可選擇「自訂額度」。

| Coogle Suggested Ster ・ 副 計算系統元本・ | <ul> <li>◆ - 校務署全劃 ×</li> </ul> | 自訂額度                        | କ କ କ କ<br>ବିଜିନ ୦ - ୧                       |
|-----------------------------------|---------------------------------|-----------------------------|----------------------------------------------|
| 使用者訊息                             |                                 |                             |                                              |
| (預別専案他表<br>▲<br>記録専友定表            | 定期定款<br>◆ 自訂額度<br>◆ NTD         | \$3000元 💧 NTD \$5000元 🔤 🖻 . |                                              |
| 計畫代號                              | 05KP214101<br>管院薪毒助学金           |                             |                                              |
| 計畫描述                              | 官阮本 m<br>晉院新傳助學金                |                             |                                              |
| 宣傳影片                              |                                 | ×                           | (233)                                        |
| ▲2員:共3員 203 開子 Ц8 甲文(台灣)          |                                 |                             | CH中文(繁禧·台考) ==中文(集禮)-美式星盤 ②2 日前活動前展 — + 100% |

### Step 6 填寫金額、用途及捐款方式

6

依所選擇捐款方式,並按照其說明進行捐款。

| < 🕞 🍘 http://ufrc.nsysu.edu.tw/Donate2.php?id=468                                                               |                                          | P-0 💮 🗘 💮                                  |
|----------------------------------------------------------------------------------------------------|------------------------------------------|--------------------------------------------|
| 👗 行政单位 · 图立中山大學Natio_ 🍊 图立中山大學校友服務網 🦪 图立中山大學 · 校務                                                               | estal×                                   | AL DAME: TO CO.                            |
| 🍰 G Google 🚺 Suggested Sites 👻 🗿 販得更多附加元件 👻                                                                     |                                          |                                            |
|                                                                                                    |                                          | 6262626262626262626                        |
| 1282626262626262626262 <u>5-6-6-6-6-6-</u>                                                                      | 10:0:0:0:0:0:0-0-0-0-0-0-0-0:0:0:0:0:0:0 | <u></u>                                    |
| 我要揭款給管院薪傳助學金                                                                                                    | 專案                                       | 0.0.0.0.0.0.0.0.0.0                        |
| 191909090909090909090                                                                                           |                                          |                                            |
| 姓名/機構名                                                                                                    | 與 陳勝千                                    | M-9-9-9-9-9-9-9-9-9-9-9-9-9-9-9-9-9-9-9    |
| ±                                                                                                    | 8                                        |                                            |
|                                                                                                    | (TWD)新企幣 V                               |                                            |
| 1999 - 1999 - 1999 - 1999 - 1999 - 1999 - 1999 - 1999 - 1999 - 1999 - 1999 - 1999 - 1999 - 1999 - 1999 - 1999 - | a) (7                                    | 0-0-0-0-0-0-0-0-0-0-0-0-0-0-0-0-0-0-0-0-   |
| 公開具                                                                                                    | ≤ ○西 ●是                                  | 8-8-8-8-8-8-8-8-8-8-8-8-8-8-8-8-8-8-8-8-   |
| 揭数用                                                                                                    | 會 院糸所獲學金                                 |                                            |
|                                                                                                    |                                          |                                            |
| 과 승규는 아들아들아들아 승규는 아들아들이 들어들어 들어들어 들어들어 들어들어 들어들어 들어들어 들어들                                                       |                                          |                                            |
| 用法描述                                                                                                    | £ I                                      | R-9-9-9-9-9-9-9-9-9-9-9-9-9-9-9-9-9-9-9    |
| 22222222222222                                                                                                  |                                          | 5,62,65,65,65,65,65,65,65                  |
| 1000000000000000000000000000000000000                                                                           | □ ◎ 線上掲数(信用卡)                            | 1928282828282828282828                     |
| 244013                                                                                                    | ○ 線上捐款 (ATM )                            | [2: 유물요 요즘요 요즘요 요즘요 요                      |
| 25252525252525252525252                                                                                         | ○ 現金                                     | 626262626262626262626                      |
| 121202020202020202020202020202020202020                                                                         | ○ 支票 / 鄞局匯票                              | 852.252.252.252.252.252                    |
| 53-57-63-63-63-63-63-63-63-63-63-63-63-63-63-                                                                   | ○ 地匯                                     |                                            |
| 收搬拍                                                                                                    | R                                        | 8-8-8-8-8-8-8-3-9-9-8-8                    |
| 1-0-0-0-0-0-0-0-0-0-                                                                                            | - 同損款人□                                  |                                            |
|                                                                                                    | 77070                                    | 10-22-25-25-25-25-25-25-25-25-25-25-25-25- |
| 圖形認證(                                                                                                    |                                          | (回道站)                                      |
| #3頁→开3頁 249曲字 Ц8 甲叉(台灣)                                                                                         | 01.中文(K语)                                | 台湾) 💼 中文(繁년) - 美式總監 😨 説明 🏅 🔰 🔸 100-        |
| 8 0 1 🖸 🕅 🖀 🍘                                                                                                   |                                          | - P· 恒 (1) 上午10.39                         |
|                                                                                                    | ll                                       | 2010/5/24                                  |

感謝您!

Your Change Can Make a Change